## 1 Update Bildschirmhilfe

Philips ist fortwährend bestrebt, seine Produkte zu verbessern. Um sicherzustellen, dass Ihre Bildschirm-**[Hilfe]** auf dem neuesten Stand ist, empfehlen wir dringend, Ihr Fernsehgerät mit der neuesten Aktualisierungssoftware für das Benutzerhandbuch zu aktualisieren. Die Dateien finden Sie unter www.philips.com/support.

### Was wird benötigt?

Bevor Sie die Bildschirm-**[Hilfe]** aktualisieren, stellen Sie sicher, dass Sie über Folgendes verfügen:

- Ein leeres USB-Flash-Laufwerk, Das USB-Flash-Laufwerk muss FAT- oder DOS-formatiert sein. Verwenden Sie keine USB-Festplatte.
- Ein PC mit Internet-Zugang.
- Ein Archivierungsdienstprogramm, das das ZIP-Format unterstützt (zum Beispiel WinZip® für Microsoft® Windows® oder Stufflt® für Macintosh®).

### Schritt 1: Stellen Sie die aktuelle Version der Hilfe auf Ihrem Fernsehgerät fest.

Bevor Sie die **[Hilfe]** aktualisieren, prüfen Sie die jetzige Version, die auf Ihrem Fernseher installiert ist. Wenn die Versionsnummer der **[Hilfe]** Ihres Fernsehers niedriger ist als die Version auf www.philips.com/support, laden Sie die neueste Aktualisierungssoftware für das Benutzerhandbuch herunter; und installieren Sie sie.

1 Drücken Sie die Taste **↑**.

- 2 Wählen Sie [Hilfe], und drücken Sie anschließend OK.
  - → Die Bildschirmhilfe wird angezeigt.
- 3 Wählen Sie Produktspezifikationen > Hilfeversion und drücken Sie dann OK.
- 4 Notieren Sie sich die Versionsnummer.

#### Hinweis

 Die Versionsnummer ist eine zwölfstellige Zahl, bei der die letzte Stelle die Version der auf Ihrem Fernseher installierten Hilfe angibt. Wenn die Version im Fernseher zum Beispiel "3139 137 0358x" ist, steht "x" für die aktuell installierte Version von [Hilfe].

# Schritt 2: Laden Sie die neueste Hilfedatei herunter.

- 1 Schließen Sie das leere USB-Flash-Laufwerk an einem USB-Anschluss an Ihrem PC an.
- 2 Erstellen Sie auf Ihrem PC einen Ordner "upgrades" im Stammverzeichnis des USB-Flash-Laufwerks.
- 3 Navigieren Sie in Ihrem Webbrowser zur Philips Support-Website unter www.philips. com/support.
- 4 Suchen Sie dort nach Ihrem Produkt und der Aktualisierungssoftware für das Benutzerhandbuch Ihres Fernsehers. Die Datei (eine \*.upg-Datei) ist in ein \*.zip-Archiv komprimiert.
- 5 Wenn die Datei auf der Philips Support-Website eine höhere Versionsnummer als die Datei auf Ihrem Fernseher aufweist, speichern Sie die Datei auf dem USB-Flash-Laufwerk.
- 6 Extrahieren Sie mit dem Archivierungsdienstprogramm den Inhalt der \*.zip-Datei in den Ordner "**upgrades**" auf dem USB-Flash-Laufwerk.
  - → Die \*.upg-Datei [Hilfe] wird extrahiert.
- 7 Trennen Sie das USB-Flash-Laufwerk vom PC.

**DE** 1

# Schritt 3: Aktualisieren Sie die Hilfe.

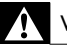

#### Warnung

- Schalten Sie das Fernsehgerät nicht aus, und entfernen Sie das USB-Flash-Laufwerk nicht während des Updates.
- Wenn während des Aktualisierungsvorgangs ein Stromausfall auftritt, darf das USB-Flash-Laufwerk nicht vom Fernsehgerät getrennt werden. Das Fernsehgerät setzt die Aktualisierung fort, sobald der Strom wiederhergestellt wird.
- Wenn während der Aktualisierung ein Fehler auftritt, versuchen Sie den Vorgang erneut. Kontaktieren Sie das Philips Kundendienstzentrum, falls der Fehler erneut auftritt.
- 1 Schalten Sie den Fernseher ein.
- 2 Schließen Sie das USB-Flash-Laufwerk mit der \*.upg-Datei an den USB-Anschluss des Fernsehers an.
- **3** Drücken Sie die Taste **♠**.
- 4 Wählen Sie [Konfiguration] > [Softwareeinstell.] > [Lokale Aktualisierungen].
  - Die Aktualisierungsmaske wird angezeigt.
- 5 Wählen Sie die \*.upg-[Hilfe]-Datei aus, und drücken Sie OK.
  - → Eine Meldung zeigt den Aktualisierungsstatus an. Folgen Sie den Hinweisen auf dem Bildschirm, um die Aktualisierung abzuschließen und Ihren Fernseher neu zu starten.